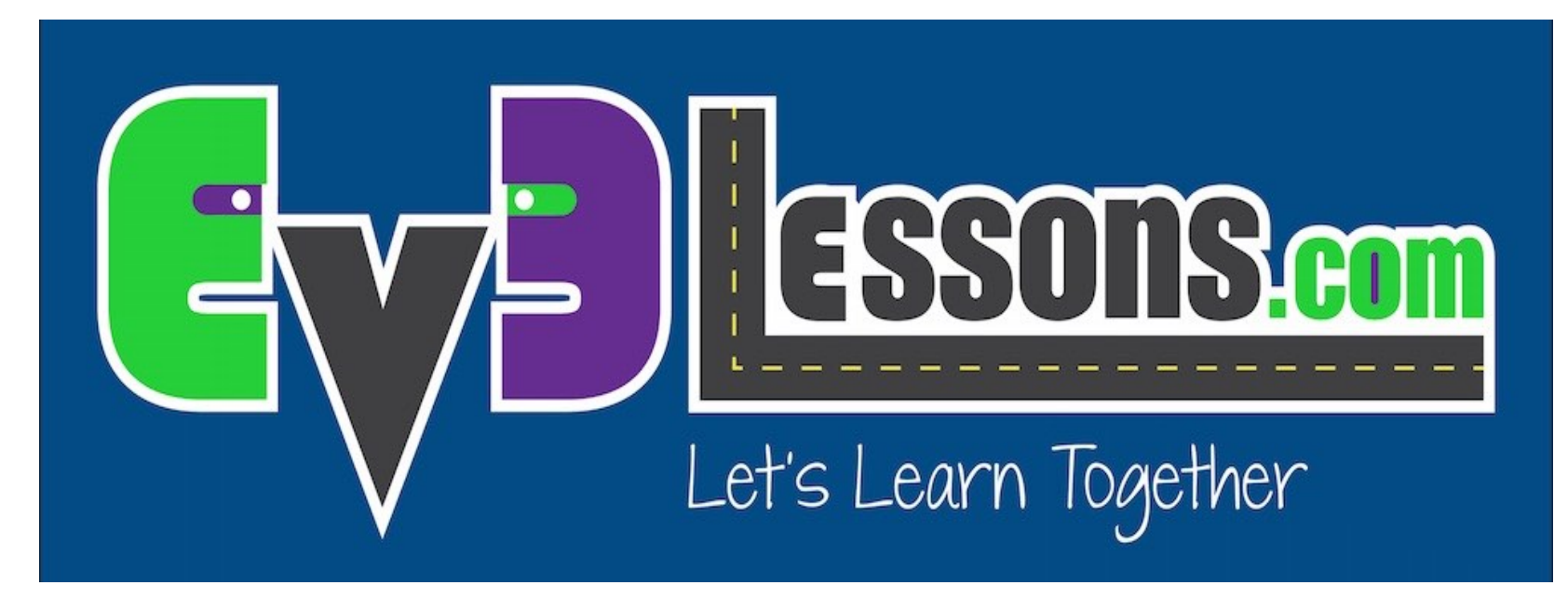

#### Importando Blocos LEGO adicionais

By Sanjay and Arvind Seshan

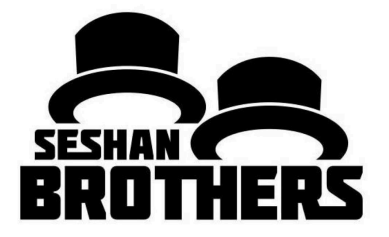

#### LIÇÃO DE PROGRAMAÇÃO BÁSICA

# ADICIONANDO BLOCOS DA LEGO OFICIAIS

- Se você instalou a "Home Edition" do Software EV3, você pode adicionar os blocos dos Sensores Gyro e Ultrassônico posteriormente;
- Se você perceber que sua versão do software não tem os Sensores de Som e Temperatura, e os blocos de medição de energia, você pode adicioná-los a qualqer momento;
- Esses blocos podem ser baixados gratuitamente da LEGO.

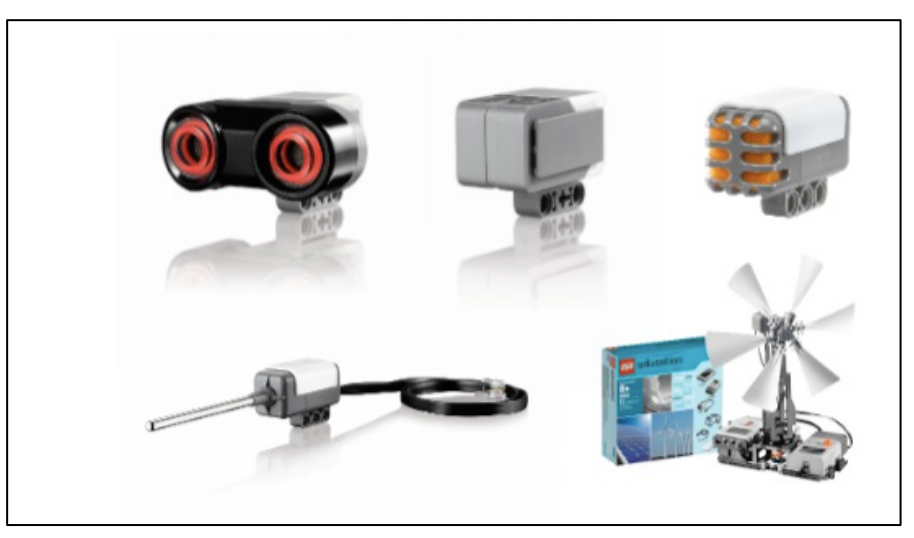

### PASSO 1: BAIXE O BLOCO

Baixe o bloco necessário em:

http://www.lego.com/en-us/mindstorms/downloads

#### EV3 SOFTWARE BLOCK DOWNLOAD (PC/MAC)

🛓 Energy Meter Block

🛓 Gyro Sensor Block

🛓 Sound Sensor Block

▲ Temperature Sensor Block

🛓 Ultrasonic Sensor Block

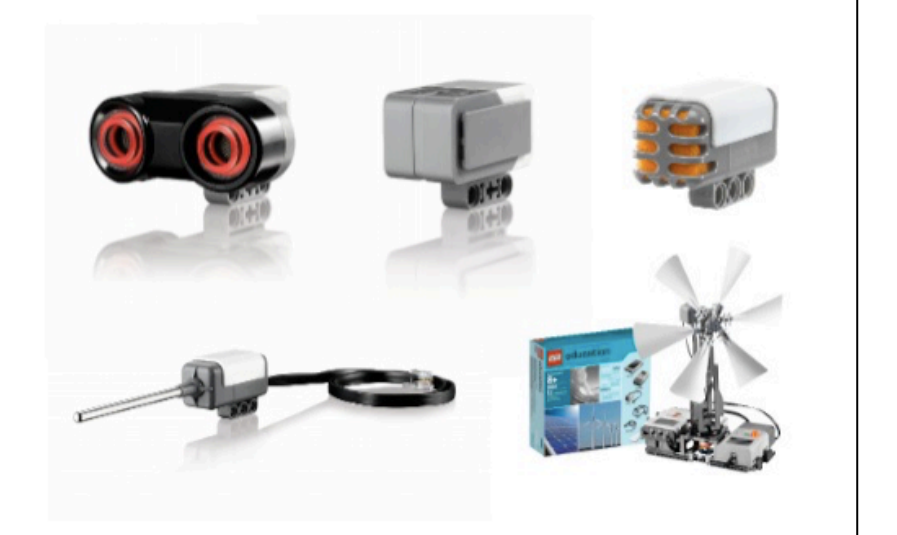

## PASSO 2: IMPORTE O BLOCO

- a. Inicie o software EV3;
- b. Vá em Tools → Block Import;
- c. Procure o arquivo que você baixou no Passo 1;
- d. Selecione o bloco e clique em "Import";
- e. Você terá que reiniciar o software antes de usar o bloco.

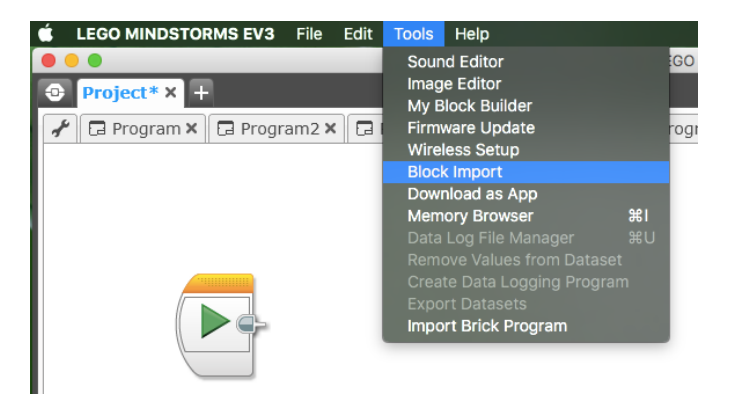

| Block Import and Export            | 8            |  |  |  |  |  |  |
|------------------------------------|--------------|--|--|--|--|--|--|
| Import Manage                      |              |  |  |  |  |  |  |
| Load From: /Users/sanjay/Downloads |              |  |  |  |  |  |  |
|                                    | Browse       |  |  |  |  |  |  |
| Select Blocks to Import            |              |  |  |  |  |  |  |
| Name                               | Version      |  |  |  |  |  |  |
| Sound.ev3b                         | 1.0          |  |  |  |  |  |  |
|                                    |              |  |  |  |  |  |  |
|                                    |              |  |  |  |  |  |  |
|                                    |              |  |  |  |  |  |  |
| Status: Idle                       |              |  |  |  |  |  |  |
|                                    | Import Close |  |  |  |  |  |  |

# CRÉDITOS

Autores: Sanjay e Arvind Seshan;

Esta lição foi traduzida por Luiz Gabriel Vieira Costa da equipe TILT;

Mais lições estão disponíveis em <u>www.ev3lessons.com</u>.

| × | The image pa | art with relation | nship ID rId4 | was not found | d in the file. |  |
|---|--------------|-------------------|---------------|---------------|----------------|--|
|   |              |                   |               |               |                |  |
|   |              |                   |               |               |                |  |
|   |              |                   |               |               |                |  |
|   |              |                   |               |               |                |  |
|   |              |                   |               |               |                |  |

Este trabalho é licenciado por <u>Creative Commons Attribution-</u> <u>NonCommercial-ShareAlike 4.0 International License</u>.